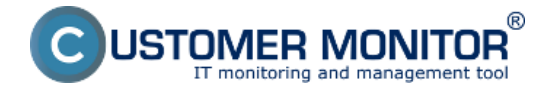

Events Collector je súčasť C-Monitora, pomocou ktorej môžete zbierať udalosti vyhovujúce zadaným filtrom a ukladať ich v rôznych formátoch na vami zvolenom mieste.

|        | <ul> <li>Nastavenie filtrov pre zber udalostí:<br/>Otvoríte si EventAnalyser a nastavíte filter tak, aby mu vyhovovali len udalosti, ktoré chcete<br/>zbierať. Po nastavení filtrov zatvorte EventAnalyser. Vaše nastavanie sa týmto uložili do<br/>súboru LastSettings.cnf, ktorý budeme potrebovať neskôr.</li> <li>Nastavenie zberu udalostí:<br/>Pravým tlačidlom myši kliknite na ikonu C-Monitora a otvorte Monitor Console.</li> </ul> |
|--------|----------------------------------------------------------------------------------------------------|
| 3      | Odoslať a prijať                                                                                                    |
|        | Zastaviť                                                                                                    |
| 1      | Moduly<br>Nástroje<br>Záznamy                                                                                                    |
| œ      | Scheduler - Monitor Console                                                                                                    |
|        | Prepnúť na plochu interaktívnych služieb<br>Vypnúť detekciu interaktívnych služieb                                                                                                    |
| ି<br>ବ | Konfigurácia<br>Potvrdzovať vzdialený prístup<br>CM a Poruchy PC<br>O aplikácii                                                                                                    |
| 0      | Koniec                                                                                                    |
|        | Zobraziť informačný panel<br>Easyclick požiadavky<br>Pomoc cez vzdialený prístup                                                                                                    |
|        | <ul> <li>EN  <ul> <li>EN  <ul> <li>Vľavo hore zvolíte Events Collector, v hornej lište kliknete na zelené plus(Add new events collector task) a vyskočí vám okno s nastaveniami.</li> </ul> </li> <li>Zvolíte názov úlohy a jej popis, pod tým pre políčko Rules File Name zvoľte pravidlá(napr. EVT_DEFAULT.elr).</li> <li>Vyberiete, či chcete zbierať len dôležité udalosti alebo všetky.</li> </ul> </li> </ul>                           |

- Teraz kliknete na políčko **Store events in Local folder**, a vyberiete miesto, kam chcete aby sa zozbierané udalosti ukladali a kliknite OK.
- Zmeny potvrdíte kliknutím na ikonu diskety v hornej lište.

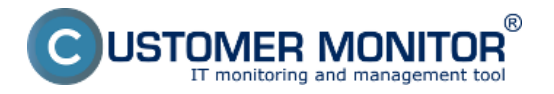

Nastavenia zberu Publikováno z Customer Monitor

(https://www.customermonitor.cz)

| MonitorConsole                                 |                                                                                                    |
|------------------------------------------------|----------------------------------------------------------------------------------------------------|
| C-Monitor Tools Help                           |                                                                                                    |
| 0 Settings                                     | Ele Edt 📓 🖧 🔂 🗶 🛠 🕲 🕲 🍽 🍽 🕁                                                                        |
| 🕫 Scheduler                                    | C:\CMonitor\Cnf\EventsCollectorTasks.sce                                                           |
| Watches                                        | Name / Description Events collection / filtering cnf. files Actions on collected / filtered events |
| Events Collector                               | New Events Collector Task                                                                          |
| C-Monitor Runtime Information's                | Conditions                                                                                         |
| Waiting Tasks                                  | Name Description                                                                                   |
| Bunning Tasks                                  | UserManagement                                                                                     |
| Watches State                                  | T Fashind                                                                                          |
| Watches Current Log                            | V Enabled                                                                                          |
| C-Monitor Current Log                          | Rules File Name (*.elr) Collect                                                                    |
| System Runtime                                 | .\Utilities\EventAnalyser\EVT_DEFAULT.elr States All events                                        |
| Files Version and Signature                    |                                                                                                    |
|                                                | Collect events with longer period than 30sec (C-Monitor Tick interval)                             |
| Emails                                         | Filter collected events by EventAnalyser filter - stored in configuration (*.cnf) file             |
| Emails from Tasks. Watches waiting for sending |                                                                                                    |
| Received, processed Emails                     |                                                                                                    |
| Emails waiting for sending                     | Add New Action for filtering, storing / sending collected events in various formats                |
| Emails - All (without waiting for sending)     |                                                                                                    |
| Sent Emails - C-Monitor System Messages        | Local Folder - for storing bookmarks (and collected, filtered events - if Store events is chosen)  |
| Sent Emails - User and System tasks Results    | .\Logs\StoredEvents                                                                                |
| Sent Emails - Responses to UM queries          | The second is the first factors                                                                    |
| Not Sent Emails - Disabled                     | Store events in Local Folder                                                                       |
| Not Sent Emails - Palled                       | Max single events file size 10 🚔 MB Max total events files size 100 🚔 MB                           |
| 12 History                                     |                                                                                                    |
| Executed Tasks                                 | Store events in Remote Folder                                                                      |
| C-Monitor Execution, C-Monitor Log History     | (if chosen, files seved by this tesk to Local Polder are copied to Remote Polder)                  |
| Watches History                                |                                                                                                    |
| System Info                                    |                                                                                                    |
| System Info - user consumption                 |                                                                                                    |
| Network Info                                   |                                                                                                    |
| Network Traffic Detailed                       | OK Cancel                                                                                          |
| Obrázek: Nastavenie zberu uda                  | alostí                                                                                             |

- Pokiaľ chcete udalosti ukladať v inom formáte, alebo z nich filtrovať len niečo konkrétne, môžete k existujúcej úlohe pridať akciu.
- Kliknite pravým tlačidlom myši na vytvorenú úlohu a zvoľte **Edit Events Collector Task**, otvorí sa vám okno, kde ste nastavovali úlohu, tam kliknete na **Add New Action.**
- Vyplníte názov akcie, popis a zvolíte konfiguračný súbor, ktorý vytriedi len požadované udalosti, v tomto prípade LastSettings.cnf(v ňom sú uložené údaje o filtrovaní, ktoré ste nastavili v EventsAnalyseri).
- Kliknite na Events file format a vyberte si jednu z možností, v akom formáte sa budú filtrované udalosti ukladať.
- Zaškrtnite políčko Store Events in Local Folder, následne buď nastavíte iný adresár ako pre samotnú úlohu, alebo zaškrtnete možnosť Use same Local Folder as current collector task, a všetky udalosti sa budú ukladať do toho istého adresára

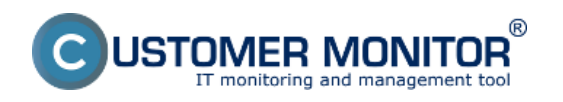

Nastavenia zberu Publikováno z Customer Monitor (https://www.customermonitor.cz)

| MonitorConsole                                                                                                    |                                                                                                    |                                                                                         |                                                                          |                   |
|----------------------------------------------------------------------------------------------------|----------------------------------------------------------------------------------------------------|-----------------------------------------------------------------------------------------|--------------------------------------------------------------------------|-------------------|
| C-Monitor Tools Help                                                                                                    |                                                                                                    |                                                                                         |                                                                          | Events            |
| Ø Settings                                                                                                    | Ele Edi 🛃 🖓 💠 🇞 🗙                                                                                           | 🍕 🖉 😂 🖺 🍽 🍽 🔂 😵                                                                         |                                                                          |                   |
| 🗟 Scheduler<br>Watches                                                                                                    | C:\CMonitor\Cnf\EventsCollectorTa<br>Name / Description Events colle<br>UserManagem                         | isks.sce<br>ection / filtering cnf. files                                               | Actions on collected / filten                                            | ed events         |
| Events Collector                                                                                                    | Modify Events                                                                                               | s Collector Task                                                                        | a longithout the                                                         |                   |
| C-Monitor Runtime Information's                                                                                                    | Conditions A                                                                                                | Description                                                                             |                                                                          |                   |
| Waiting Tasks<br>Running Tasks<br>Watches State<br>Watches Current Log<br>C-Monitor Current Log<br>System Runtime<br>Files Version and Signature                                                                                                    | okcia<br>Configuratio<br>.\Utilities\Eve<br>Store even<br>Events file format                                | on File Name (EventAnalyser*.cnf<br>entAnalyser\LastSettings.cnf<br>nts in Local Folder | file)<br>configuration Re columns                                        | Filtering<br>Of V |
| Emails Emails from Tasks. Watches waiting for sending Received, processed Emails Emails - All (without waiting for sending) Sent Emails - O-Monitor System Messages Sent Emails - User and System tasks Results Sent Emails - Responses to CM queries Obrazeks-Mastavenie akcie r | Use zame i<br>Max single event<br>If chosen, fil<br>Store events<br>If chosen, fil<br>Send events<br>Delete | Add New     Add New     Add New     Add New                                             | nile<br>configuration file columns<br>hile<br>configuration file columns | мв                |

Obrázek: Nastavenie akcie pre filtrovanie a iný formát zbieraných udalostí

- Zmeny uložíte kliknutím na ikonu diskety.
- Ak ste pri nastavovaní úlohy nezadali inak, zbierané udalosti sa aktualizujú každých 30 sekúnd.
- Ukladať môžete nechať buď len filtrované udalosti z akcie vo vami zvolenom formáte, alebo aj zo samotnej úlohy v prednastavenom .ael formáte.
- Otvorením takto zozbieraných súborov sa podľa zvoleného formátu otvorí program, v ktorom si môžete prezrieť zoznam udalostí(EventAnalyser, Notepad, Excel, Browser).

| Computer      Local Disk (C:)      CMonitor      Logs      StoredEvents             |                                     | <b>▼</b> <sup>4</sup> 7 |
|-------------------------------------------------------------------------------------|-------------------------------------|-------------------------|
| Include in library   Share with  Burn New folder                                    |                                     |                         |
| Name                                                                                | Date modified                       | Туре                    |
| DATASERVER%UserManagement_0000000_201408.ael                                        | 13. 8. 2014 12:28                   | SEAL EventAnalyse       |
| DATASERVER%UserManagement-akcia_00000002_201408.html                                | 13. 8. 2014 12:29                   | Chrome HTML Do          |
| DATASERVER%UserManagement-akcia_00000003_201408.html                                | 13. 8. 2014 12:31                   | Chrome HTML Do          |
| UserManagement.bmk<br>Obrázek: Ukážka zozbieraných udalostí úlohou Events Collector | 13, 8, 2014 12:32<br>u a jej akciou | BMK File                |

# Zber udalostí v sieti

# Nastavenie filtrov pre zber udalostí:

 Otvoríte si EventAnalyser a nastavíte filter tak, aby mu vyhovovali len udalosti, ktoré chcete zbierať. Po nastavení filtrov zatvorte EventAnalyser. Vaše nastavanie sa uložili do súboru LastSettings.cnf, ktorý budeme potrebovať neskôr.

## Nastavenie zberu udalostí:

- Otvorte si MonitorConsole, vlavo hore zvolíte Events Collector, v hornej lište kliknete na zelené plus(Add new events collector task) a vyskočí vám okno s nastaveniami.
- Nastavíte názov úlohy, pravidlá a ostatné veci rovnako ako v predchádzajúcom prípade.
- Zaškrtnite políčko Store events in Remote Folder

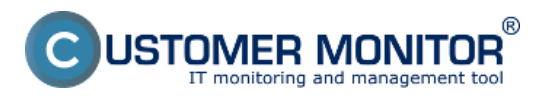

- Zobrazia sa vám nové textové polia,
  - Remote Folder Cesta ku vzdialenému priečinku, do ktorého chcete ukladať zozbierané udalosti. Priečinok na vzdialenom počítači musí byť zdielaný a musíte mať k nemu oprávnenie na zápis.
  - User Name Používateľ, cez ktorého sa bude súbor na vzdialenom počítači ukladať
  - **Domain -** Doména vzdialeného použivateľa
  - Password Heslo k účtu vzdialeného používateľa, cez ktorého sa bude súbor na vzdialenom počítači ukladať.

Po správnom nastavení sa začnú vyhovujúce udalosti ukladať na umiestnenie vo vzdialenom počítači.

# Notifikácia na udalosti pomocou e-mailu

V prípade ak chcete byť na niektoré typy udalostí notifikovaný e-mailom, pripravte si podľa predchádzajúcich pokynov filter na želané udalosti. Následne pri vytváraní novej úlohy v Event Collectore kliknite na Add New Action (viď. obrázok).

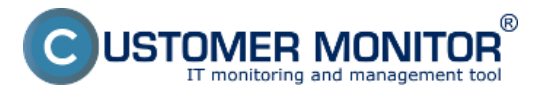

| New Events Collector Task – 🗖 🗙                                                                   |
|---------------------------------------------------------------------------------------------------|
| Conditions                                                                                        |
| Name Description                                                                                  |
| UserManagement                                                                                    |
| ✓ Enabled                                                                                         |
| Rules File Name (*.elr) Collect                                                                   |
| .\Utilities\EventAnalyser\EVT_DEFAULT.elr 💕 Important events 🗸                                    |
| Collect events with longer period than 30sec (C-Monitor Tick interval)                            |
| ✓ Filter collected events by EventAnalyser filter - stored in configuration (* cnf) file          |
| .\Utilities\EventAnalyser\LastSettings.cnf                                                        |
| Add New Action for filtering, storing / sending collected events in various formats               |
| Add New Action for filtering, storing 7 sending collected events in validus formats               |
| Local Folder - for storing bookmarks (and collected, filtered events - if Store events is chosen) |
|                                                                                                   |
| Store events in Local Folder                                                                      |
|                                                                                                   |
|                                                                                                   |
|                                                                                                   |
|                                                                                                   |
|                                                                                                   |
|                                                                                                   |
|                                                                                                   |
|                                                                                                   |
|                                                                                                   |
| <b>Note:</b> Events collection is active from 5 min after the operating system start.             |
| OK Cancel                                                                                         |

Obrázek: Pridanie novej akcie

Budete presmerovaný na dialóg v ktorom môžete pridať druhý (dodatočný) filter na selektovanie iba konkrétnych udalostí zberu. Zaškrtnite prosím, *Send events in E-Mail to custom E-Mail Addresses.* 

Následne vám bude umožnené zadať e-mailovú adresu alebo adresy na ktoré sa bude notifikácia posielať, predmet a text správy, formát zasielaných udalostí a aj spôsob zasielania udalostí (obyčajný súbor / ZIP súbor / Pripojiť k telu správy).

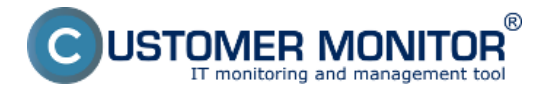

## Nastavenia zberu Publikováno z Customer Monitor (h

| \++ı | nc·/ | /////////////////////////////////////// | custom   | armonit | or cz)  |
|------|------|-----------------------------------------|----------|---------|---------|
| ILL  | J2./ | / ** ** ** .                            | Custonie | ermonn  | .01.CZ) |

|                               |                                        |          |             |                     | Ν                    | Ve                  | w l                 | Eve    | ent    | ts    | С    | ol  | le  | cto  | or  | r T | as  | k |      |   |     |      | _     |      |     |      | ×   |  |
|-------------------------------|----------------------------------------|----------|-------------|---------------------|----------------------|---------------------|---------------------|--------|--------|-------|------|-----|-----|------|-----|-----|-----|---|------|---|-----|------|-------|------|-----|------|-----|--|
| Conditions                    | Actions 1                              |          |             |                     |                      |                     |                     |        |        |       |      |     |     |      |     |     |     |   |      |   |     |      |       |      |     |      |     |  |
| Name<br>SendByM               | ail                                    |          | D           | <b>)eso</b><br>Seno | <b>crip</b><br>d e-r | o <b>tio</b><br>mai | <b>on</b><br>iil wi | vith r | notif  | fica  | atio | on  |     |      |     |     |     |   |      |   |     |      |       |      |     |      |     |  |
| 🖌 Enable                      | ed                                     |          |             |                     |                      |                     |                     |        |        |       |      |     |     |      |     |     |     |   |      |   |     |      |       |      |     |      |     |  |
| Configura                     | ation File N                           | Name     | ne (B       | Ever                | ntAr                 | naly                | yser                | er *.c | onf f  | file) |      |     |     |      |     |     |     |   |      |   | Fil | teri | ng    |      |     |      |     |  |
| .\Utilities\                  | EventAnalys                            | ser\La   | _ast(       | Setti               | ings                 | s.cn                | nf                  |        |        |       |      |     |     |      |     |     |     |   | 2    | 7 | Ьу  | со   | nfigu | irat | ion | file | . Y |  |
| 🗌 Store e                     | vents in Loc                           | cal (Re  | Rem         | note)               | ) Fol                | lder                | F                   |        |        |       |      |     |     |      |     |     |     |   |      |   |     |      |       |      |     |      |     |  |
| 🖌 Send                        | events in l                            | E-Ma     | ail         | to a                | cus                  | stor                | m E                 | E-M    | lail   | Ac    | dd   | lre | ss  | es   | :   |     |     |   |      |   |     |      |       |      |     |      |     |  |
| For E-Ma                      | il sending                             | , will I | l be        | e us                | ed                   | C-I                 | Mo                  | onit   | tor \$ | SM    | 1T   | Ρ   | se  | etti | ing | gs  |     |   |      |   |     |      |       |      |     |      | 6   |  |
| From:                         | \$DefaultN                             | lotifica | catio       | onSe                | endf                 | Fror                | )m\$                | ;      |        |       |      |     |     |      |     |     |     |   |      |   |     |      |       |      |     |      |     |  |
| To:                           | \$DefaultN                             | lotifica | catio       | onSe                | end                  | To\$                | \$                  |        |        |       |      |     |     |      |     |     |     |   |      |   |     |      |       |      |     |      |     |  |
| Subject:                      | Notification                           | on wari  | arnir       | ng                  |                      |                     |                     |        |        |       |      |     |     |      |     |     |     |   |      |   |     |      |       |      |     |      |     |  |
|                               |                                        |          |             |                     |                      |                     |                     |        |        |       |      |     |     |      |     |     |     |   |      |   |     |      |       |      |     |      | <   |  |
| ×                             |                                        |          |             |                     |                      |                     |                     |        |        |       |      |     |     |      |     |     |     |   | <br> |   |     |      |       |      |     | - 2  |     |  |
| Events ser                    | nd format                              | *.xlsx   | sx -        | MS                  | Exc                  | cel (               | 200                 | 07     |        |       |      |     |     |      |     |     |     |   |      |   |     |      |       |      | ~   | •    |     |  |
| Events ser                    | nd mode                                | Send     | nd e        | even                | nts a                | as a                | attar               | chr    | nent   | ıt    |      |     |     |      |     |     |     |   | <br> |   |     |      |       |      | 1.  | ,    |     |  |
| Max attacł                    | nment size                             | 10       |             | <b>▲</b>            | ME                   | В                   |                     |        |        |       |      |     |     |      |     |     |     |   |      |   |     |      |       |      |     |      |     |  |
| Note: E-M<br>Test 9<br>Delete | 1ail will be se<br>Send E-Mail<br>e Ad | ent via  | via C<br>ew | CM S                | Serv                 | 'er (               | (http               | tp tra | ansf   | fer   | to   | Ch  | м). | . М  | ax  | 21  | MB. |   |      |   |     |      |       |      |     |      |     |  |
|                               |                                        |          |             |                     |                      |                     |                     |        |        |       |      |     |     |      |     |     |     |   |      |   | ОК  |      |       |      | Ca  | nce  | əl  |  |

Obrázek: Nastavenie notifikácií na udalosť e-mailom

Po úspešnom nastavení budete notifikovaný e-mailom na každý výskyt vami vybraných udalostí. Date:

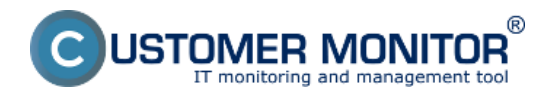

9.6.2015

**Nastavenia zberu** Publikováno z Customer Monitor (https://www.customermonitor.cz)